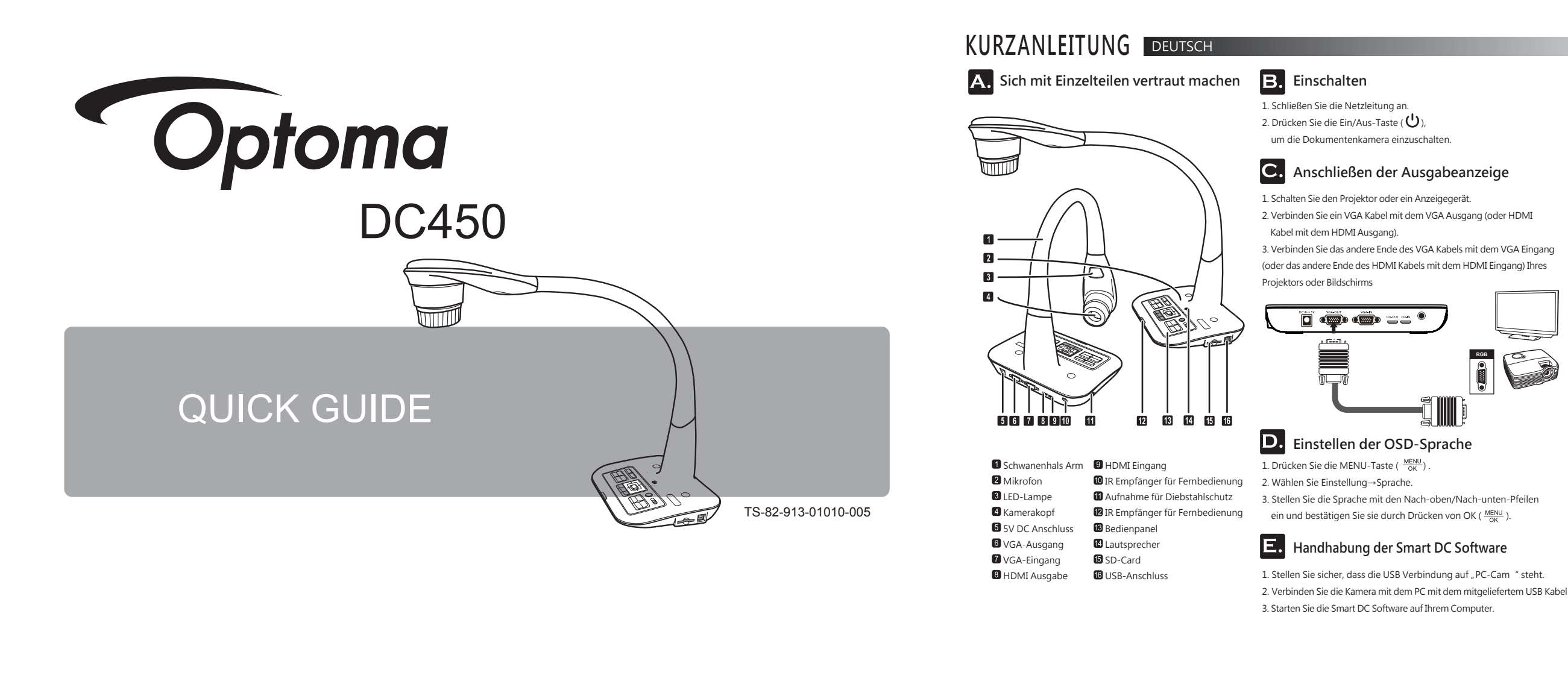

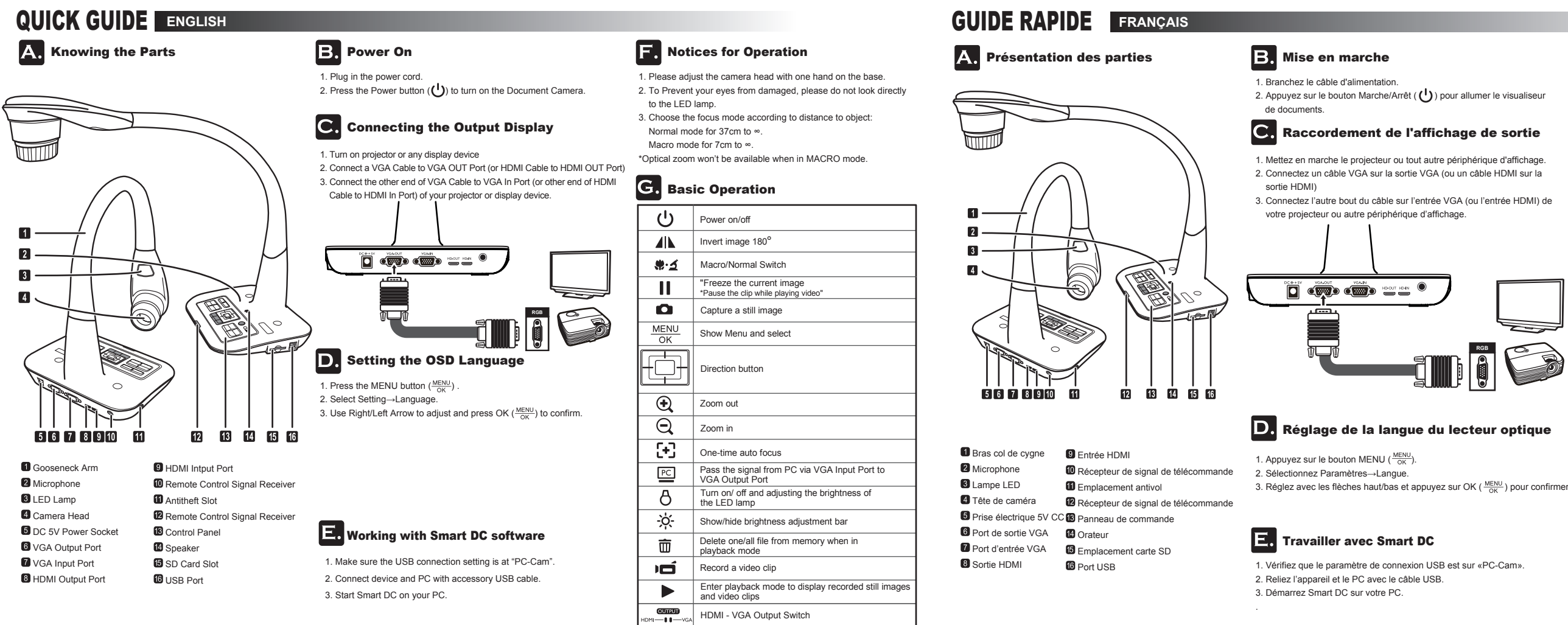

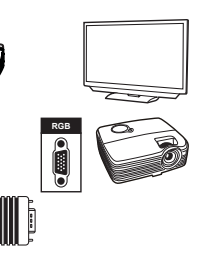

## F. Hinweise für die Bedienung

1. Halten Sie bitte den Kamerakopf mit einer Hand am Unterteil fest. 2. Um nicht Ihre Augen zu verletzen, schauen Sie bitte nicht direkt in die LED-Lampe.

- 3. Wählen Sie den Fokusmodus entsprechend des Abstands zum Objekt:
- Normaler Modus für 37 cm bis ∞. Makromodus für 7 cm bis ∞."

\*Der optische Zoom ist im MAKRO-Modus nicht verfügbar.

# **G**. Grundbedienung

| Ċ                  | Schaltet das Gerät ein/aus                                               |
|--------------------|--------------------------------------------------------------------------|
| <b>A</b> IN        | Kehrt das Bild um 180° um                                                |
| <b>ঞ</b> ন্য       | Makro/Normal-Schalter                                                    |
| П                  | Zeigt das aktuelle Bild als Standbild                                    |
| ۵                  | Macht eine Fotoaufnahme                                                  |
| MENU<br>OK         | Zeigt das Menü an und bestätigt eine Auswahl                             |
|                    | Richtungstaste                                                           |
| Ð,                 | Verkleinert das Bild                                                     |
| Q                  | Vergrößert das Bild                                                      |
| [+]                | Einmaliger Autofokus                                                     |
| PC                 | Aktiviert den PC-Modus für die<br>"PASSTHROUGH"-Funktion                 |
| 8                  | Schaltet die LED-Lampe ein/aus und stellt ihre<br>Helligkeit ein         |
| -ờ́-               | Schnelltaste zum Einstellen der Helligkeit.                              |
| 亩                  | Löscht Dateien im Speicher während des<br>Wiedergabemodus                |
| ρ                  | Macht eine Video- und Audioaufnahme                                      |
|                    | Aktiviert den Wiedergabemodus, um Video-<br>und Bildaufnahmen anzuzeigen |
| CUTRUT<br>HDMI-UGA | HDMI-VGA Umschaltung                                                     |

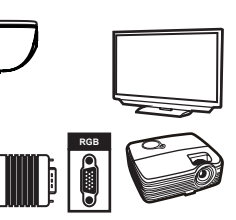

| F | • | I |
|---|---|---|
|   |   |   |

G.

### Instructions de fonctionnement

- 1. Réglez la tête de caméra avec une main sur la base.
- 2. Afin d'éviter tout dommage à vos yeux, ne regardez pas directement la lampe LED.
- 3. Choisissez le mode de mise au point en fonction de la distance de l'obiet Mode normal de 37 cm à l'infini
- Mode macro de 7 cm à l'infini
- \*Le zoom optique n'est pas disponible en mode MACRO.

### Fonctionnement de base

| Ċ          | Marche/Arrêt                                                                            |
|------------|-----------------------------------------------------------------------------------------|
| <b>AIN</b> | Retournement de l'image à 180°                                                          |
| <u>*.ج</u> | Macro/Normal Switch                                                                     |
| 11         | Arrêt sur image active                                                                  |
| ۵          | Capture d'une image fixe                                                                |
| MENU<br>OK | Affichage du menu et sélection                                                          |
|            | Bouton de direction                                                                     |
| Ð,         | Zoom arrière                                                                            |
| Q          | Zoom avant                                                                              |
| [+]        | Mise au point automatique unique                                                        |
| PC         | Accès au mode PC pour exécuter la fonction<br>« PASSAGE »                               |
| 8          | Allumer/éteindre et régler la luminosité<br>de la lampe LED                             |
| -ờ-        | Activer la touche de raccourci de la luminosité.                                        |
| Ō          | Suppression des fichiers de la mémoire en mode<br>lecture                               |
| Ú          | Enregistrement d'une séquence vidéo et audio                                            |
|            | Accès au mode Lecture pour visualiser les<br>séquences vidéo etles images enregistrées. |
|            | Interrupteur de sortie HDMI-VGA                                                         |

# GUÍA RÁPIDA ESPAÑOL

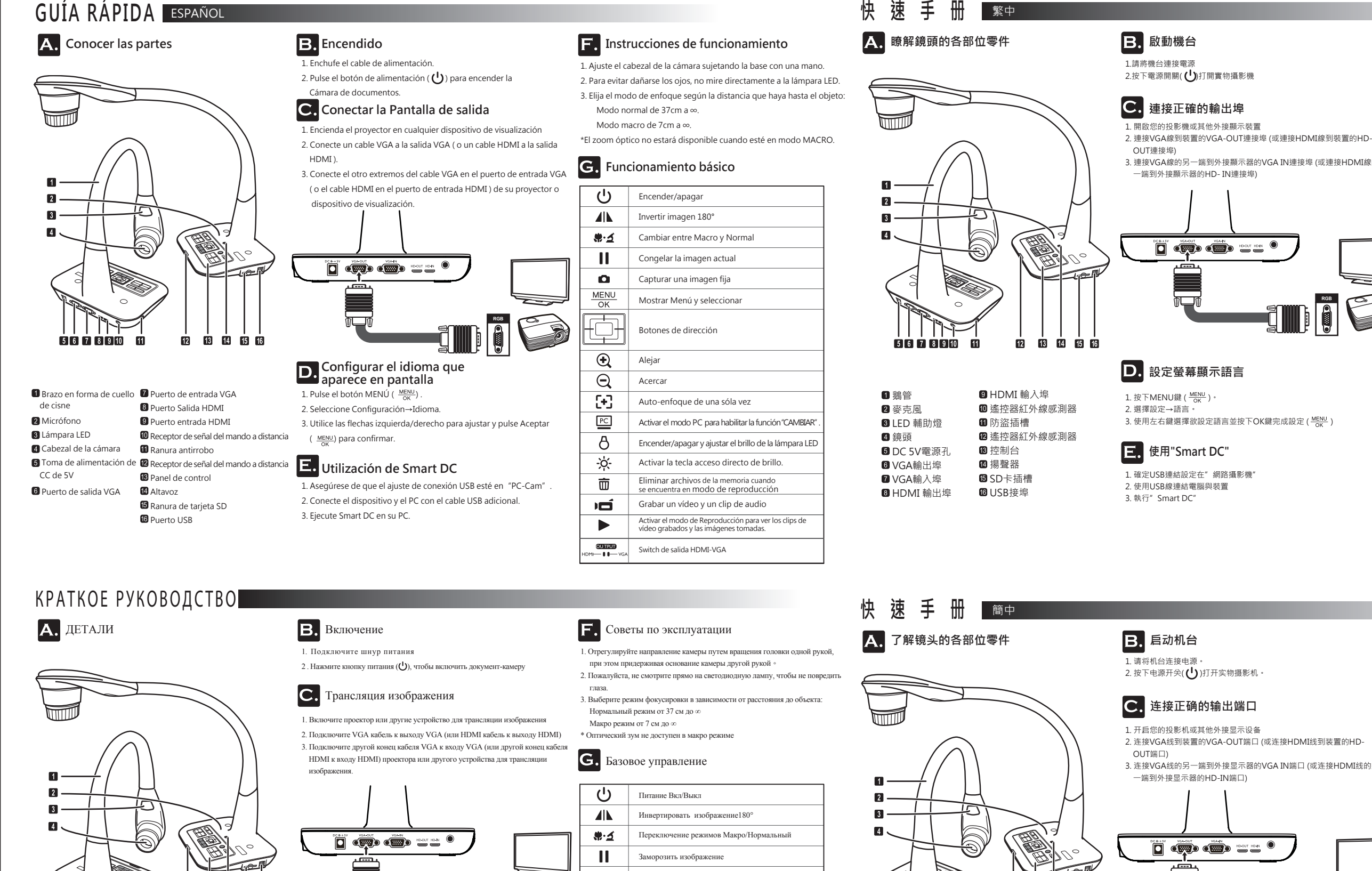

5 6 7 8 9 10 11 12 13 14 15 16 1 Гибкая шея 9 НDМІ вход 10 ИК приемник 2 Микрофон 3 Лампа LED 11 Гнездо замка Kensington 4 Камера 12 ИК приемник 13 Панель управления 5 DC 5В разъем 14 Линамик 6 BEIXOJ VGA **7** Вход VGA 15 Разъем для карты SD 16 USB-HOPT 8 HDMI выход

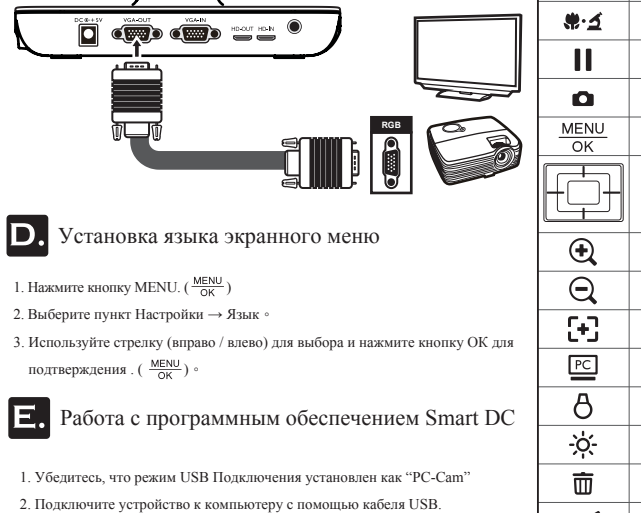

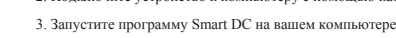

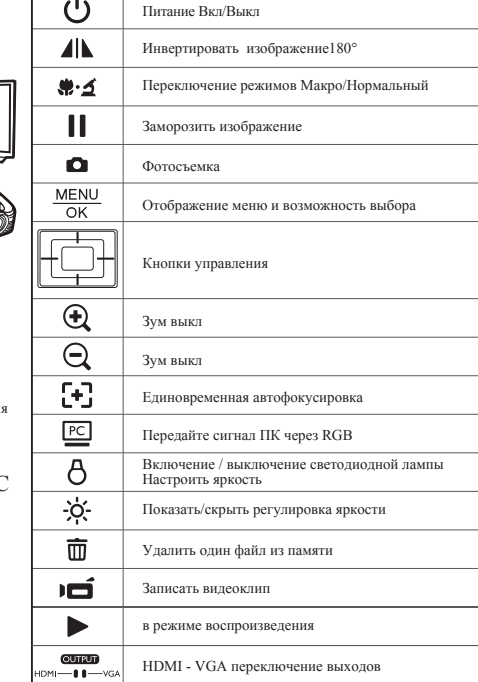

| 1 鹅管       | 9 HDMI 输入埠     |
|------------|----------------|
| 2 麦克风      | 🔟 遥控器红外线传感器    |
| 3 LED 辅助灯  | <b>11</b> 防盗插槽 |
| 4 镜头       | 🛙 遥控器红外线传感器    |
| 5 DC 5V电源孔 | 13 控制台         |
| 6 VGA输出埠   | ⑭ 扬声器          |
| 7 VGA输入埠   | ☑ SD卡插槽        |
| B HDMI 输出埠 | 16 USB接埠       |

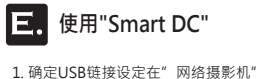

2. 使用USB线链接计算机与装置 3. 执行" Smart DC"

D. 设定屏幕显示语言

1. 按下MENU键 (MENU)

2. 选择设定→语言

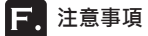

1. 當調整實物攝影機鵝管時請保持一隻手在機台底座保持機台穩定。

- 2. 不要直視LED燈避免造成眼睛損害。
- 3. 根據鏡頭到物體的距離選擇適當的對焦模式:
- 正常模式: 37cm 到∞。
- 微距模式:7cm到∞。

G. 基本操作

\*在微距模式下,光學變焦沒有作用

3. 連接VGA線的另一端到外接顯示器的VGA IN連接埠 (或連接HDMI線的另

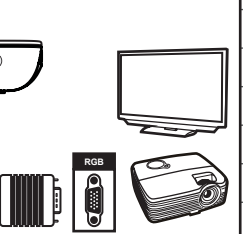

| С<br>С                     | 電源開闢                  |
|----------------------------|-----------------------|
|                            | 影像翻轉 180°             |
| <u>نې چې</u>               | 微距/正常對焦模式開關           |
| 11                         | 畫面凍結鍵                 |
| ۵                          | 拍攝鍵                   |
| MENU<br>OK                 | 顯示OSD選單及選取            |
|                            | 方向鍵                   |
| Ð,                         | 縮小鍵                   |
| Q                          | 放大鍵                   |
| [+]                        | 自動對焦鍵                 |
| PC                         | 進入PC模式執行PASSTHROUGH功能 |
| 8                          | LED燈開關並調整亮度           |
| -ờ́-                       | 亮度調整快速鍵               |
| 莭                          | 在播放模式中刪除檔案            |
| Ū                          | 錄影鍵                   |
|                            | 進入播放模式查看已錄製之影片及照片     |
| CUTRUD<br>HDMI — III — VGA | VGA-HDMI輸出切換          |

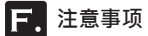

1. 当调整实物摄影机鹅管时请保持一只手在机台底座保持机台稳定。

- 2. 不要直视LED灯避免造成眼睛损害。
- 3. 根据镜头到物体的距离选择适当的对焦模式:
- 正常模式: 37cm 到∞。
- 微距模式:7cm到∞。

G. 基本操作

\*在微距模式下,光学变焦没有作用。

2. 连接VGA线到装置的VGA-OUT端口 (或连接HDMI线到装置的HD-

3. 连接VGA线的另一端到外接显示器的VGA IN端口 (或连接HDMI线的另

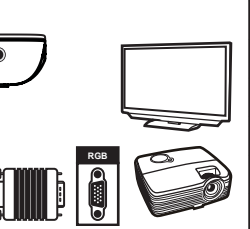

3. 使用左右键选择欲设定语言并按下OK键完成设定(MENU)。

| Ċ                             | 电源开关                  |
|-------------------------------|-----------------------|
| <b>A</b>                      | 影像翻转 180°             |
| <b>ھ</b> .ت                   | 微距/正常对焦模式开关           |
|                               | 画面冻结键                 |
| ۵                             | 拍摄键                   |
| MENU<br>OK                    | 显示OSD选单及选取            |
|                               | 前头键                   |
| Ð,                            | 缩小键                   |
| Θ                             | 放大键                   |
| [+]                           | 自动对焦键                 |
| PC                            | 进入PC模式执行PASSTHROUGH功能 |
| 8                             | LED灯开关并调整亮度           |
| -ờ́-                          | 亮度调整快捷键               |
| Ō                             | 在播放模式中删除档案            |
| Ď                             | 录像键                   |
|                               | 进入播放模式查看已录制之影片及照片     |
| CUTFUT)<br>HDMI — II II — VGA | VGA-HDMI输出切换          |

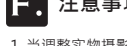